# 4 数式の計算

Mathematica は数値だけではなく、多項式、有理式、また  $\sqrt{x}$ , sin x, log x などを含む無理式 も扱える.

# ■ 多項式

多項式の計算方法について、解説する.まず、変数 f と g とに多項式を割り当てる.

In[1] := f = x + 2y - 2 + xy

Out[1] = -2 + x + 2 y + x y

 $In[2] := g = x^{2} + 3 x y + y - 2 y - 1$ 

 $Out[2] = -1 + x^2 - y + 3 x y$ 

表示された多項式の項の順序が入力時と異なることに注意. Mathematica は多項式の項を昇べキの順で並び替える. また,同類項は一つにまとめられる.

#### ■ 和と積

この二つの多項式の和をとる. 同類項の計算および昇ベキの順の並び替えは自動的に行われる.

In[3]:= **f** + **g** 

 $Out[3] = -3 + x + x^{2} + y + 4 x y$ 

次に fとg との積をとる.積は自動的には展開されない.展開をするには Expand を用いる.また,展開された多項式を因数分解するには Factor を用いる.

In[4]:= **fg** 

 $Out[4] = (-2 + x + 2y + xy) (-1 + x^{2} - y + 3xy)$ 

- In[5]:= Expand[%]
- $Out[5] = 2 x 2 x^{2} + x^{3} 8 x y + 5 x^{2} y + x^{3} y 2 y^{2} + 5 x y^{2} + 3 x^{2} y^{2}$
- In[6]:= Factor[%]

 $Out[6] = (-2 + x + 2y + xy) (-1 + x^{2} - y + 3xy)$ 

#### ベキ乗は ^ を用いる.

In[7]:= **f^3** 

 $Out[7] = (-2 + x + 2 y + x y)^{3}$ 

#### ■ 項をまとめる

指定された変数に関して同じ次数の項をまとめるには、 Collect を用いる.先ほどの式を、 x に関して同じ次数の項をまとめてみる.

In[8]:= Collect[fg, x]

 $Out[8] = 2 - 2y^{2} + x^{3}(1 + y) + x^{2}(-2 + 5y + 3y^{2}) + x(-1 - 8y + 5y^{2})$ 

次に, y に関してまとめてみる.

In[9]:= Collect[fg, y]

 $Out[9] = 2 - x - 2x^{2} + x^{3} + (-8x + 5x^{2} + x^{3})y + (-2 + 5x + 3x^{2})y^{2}$ 

#### ■ 係数

多項式中の指定された項の係数を取り出すには, Coefficient を用いる.

```
In[10]:= Coefficient[fg, x^2]
```

 $Out[10] = -2 + 5 y + 3 y^2$ 

指定された変数に対する各次の係数を取り出すには、 CoefficientList を用いる. 結果は0次から昇 ベキの順のリストとなる.

In[11]:= CoefficientList[fg, x]

 $Out[11] = \{2 - 2y^2, -1 - 8y + 5y^2, -2 + 5y + 3y^2, 1 + y\}$ 

#### ■ 項,因数の取り出し

多項式の完全形式を FullForm で見てみる.

In[12]:= g

```
Out[12] = -1 + x^2 - y + 3 x y
```

```
In[13]:= FullForm[g]
```

```
Out[13]//FullForm=
    Plus[-1, Power[x, 2], Times[-1, y], Times[3, x, y]]
```

多項式全体の頭部は Plus で、一つひとつの項がその要素になっている. この中から、たとえば3 x yを取り出すには、要素の番号を [[]] の中で指定すればよい.

In[14]:= g[[4]]

*Out[14]* = 3 x y

collect と組み合わせれば、特定の変数に関して特定の次数の項だけを抜き出すことができる.

In[15]:= Collect[fg, x]  $out[15]= 2 - 2y^{2} + x^{3} (1 + y) + x^{2} (-2 + 5y + 3y^{2}) + x (-1 - 8y + 5y^{2})$  In[16]:= &[[5]]  $out[16]= x (-1 - 8y + 5y^{2})$ 

また,因数分解をした形の頭部は Times になっており,因数がその要素になっている.

```
In[17]:= h = Factor[(x^3 + y^3)]
```

 $Out[17] = (x + y) (x^2 - xy + y^2)$ 

```
In[18]:= FullForm[h]
```

Out[18]//FullForm=

```
\texttt{Times}[\texttt{Plus}[x, y], \texttt{Plus}[\texttt{Power}[x, 2], \texttt{Times}[-1, x, y], \texttt{Power}[y, 2]]]
```

したがって, [[]]を用いると指定した因数を取り出すことができる.

In[19]:= **h**[[2]]

 $Out[19] = x^2 - xy + y^2$ 

練習問題: x<sup>100</sup>-1 を因数分解せよ.その中で最大の次数の因数を取り出せ.

練習問題: Expand を用いて  $(x+y+z)^{10}$ の  $x^2 y^3 z^5$ の係数を求めよ. それが  $\frac{10!}{2!3!5!}$  であることを確認せよ. また,  $(x+y+z)^{10}$ の展開式の中で x の次数が 2 次である項を集めた式を求めよ.

## ■ 有理式

有理式(分数式)も,そのままの形で入力できる.ただし,必要な場合には分子分母を括弧でくくるのを 忘れないように.

In[20]:= h = (x + 5) / (x + 3) - 6 / (x + 4)

 $Out[20] = -\frac{6}{4+x} + \frac{5+x}{3+x}$ 

# ■ 通分, 分子と分母の取り出しおよび展開

有理式の分母を通分するには Together を用いる.

In[21]:= k = Together[h]

 $Out[21] = \frac{2 + 3x + x^2}{(3 + x)(4 + x)}$ 

有理式の分子, 分母はそれぞれ Numerator, Denominator を用いると取り出すことができる.

In[22]:= Numerator[k]

 $Out[22] = 2 + 3 x + x^2$ 

In[23]:= Denominator[k]

Out[23] = (3 + x) (4 + x)

分子あるいは分母を展開するには, ExpandNumerator あるいは ExpandDenominator を用いる.

In[24]:= ExpandDenominator[k]

 $Out[24] = \frac{2+3x+x^2}{12+7x+x^2}$ 

## ■ 因数分解,約分,部分分数展開

分子分母を因数分解するには、 Factor を用いる.

In[25]:= Factor[h]

 $Out[25] = \frac{(1 + x) (2 + x)}{(3 + x) (4 + x)}$ 

分子分母を約分するには、 Cancel を用いる.

 $In[26]:= Cancel[(x^2 - 1) / (x^3 - 1)]$ 

 $Out[26] = \frac{1 + x}{1 + x + x^2}$ 

有理式を、簡単な分子分母をもつ有理式の和に分解する(部分分数展開)には、 Apart を用いる.

In[27]:= **Apart[h]** 

 $Out[27] = 1 + \frac{2}{3+x} - \frac{6}{4+x}$ 

練習問題:  $\frac{x+y}{x+1} - \frac{x}{y+2} + \frac{y}{x+2}$ を通分せよ.

練習問題:  $\frac{1}{x^8-1}$ を部分分数展開せよ.その項のなかで,分母の次数が最も高いものを[[]]を用いて 取り出せ.

## ■ 無理式

■ 根号

n乗根は、<sup>1</sup>/<sub>n</sub> 乗のことなので、 ^ すなわち Power を用いれば入力できる.

In[28]:= (x + 2 y) ^ (1 / 3)

 $Out[28] = (x + 2y)^{1/3}$ 

In[29]:= Power[x + 2 y, 1 / 3]

 $Out[29] = (x + 2y)^{1/3}$ 

平方根は Sqrt を用いても入力できる.

In[30]:= Sqrt[x]

 $Out[30] = \sqrt{x}$ 

指数法則を用いたベキ乗の展開  $(a b)^n \rightarrow a^n b^n$  は PowerExpand を用いる.

In[31]:= f = (ab) ^ (1/2)

 $Out[31] = \sqrt{ab}$ 

In[32]:= g = PowerExpand[f]

 $Out[32] = \sqrt{a} \sqrt{b}$ 

この式変形が正しいのは a, b 共に正のときであることに注意して, PowerExpand を用いるべきである. たとえば a, b に負の値をいれると, 次のように x, y の値が異なることになる.

In[33]:= f /. {a -> -2, b -> -3}

 $Out[33] = \sqrt{6}$ 

In[34]:= g /. {a -> -2, b -> -3}

 $Out[34] = -\sqrt{6}$ 

ただし, n が整数のときには PowerExpand の式変形は a, b の正負にかかわらず常に正しい. それゆ え, n が整数のときには, Mathematica は PowerExpand を用いなくとも自動的に展開した形に変形 する.

In[35]:= (**a b**) ^ **3** Out[35]= a<sup>3</sup> b<sup>3</sup>

#### ■ 指数関数, 対数関数

指数関数 e<sup>x</sup> は Exp[x] で入力できるが, その完全形式は Power[E, x] である.

In[36]:= Exp[x]

 $Out[36] = e^x$ 

```
In[37]:= FullForm[%]
```

```
Out[37]//FullForm=
Power[E, x]
```

 $e^{a} e^{b}$ は自動的に $e^{a+b}$ に変形される.

```
In[38]:= Exp[a] Exp[b]
```

 $Out[38] = e^{a+b}$ 

```
自然対数 log x = log<sub>e</sub> x はLog で表される.

In[39]:= Log[x]

Out[39]= Log[x]

In[40]:= Log[E^3]

Out[40]= 3

b を底とした対数 log<sub>b</sub> x は Log[b, x] で表される.

In[41]:= Log[10, 1000]

Out[41]= 3
```

展開公式  $\log ab = \log a + \log b$  の左辺を右辺に変形するには, PowerExpand を用いる.

```
In[42]:= PowerExpand[Log[ab /c]]
```

```
Out[42] = Log[a] + Log[b] - Log[c]
```

## ■ 三角関数

通常の三角関数の頭文字を大文字にした, Sin, Cos, Tan などが, Mathematica での関数名である. 三角関数に関しては、いろいろな公式があり、それらを用いて、種々の変形ができる.

TrigExpand は式を単純な三角関数の積の和に展開する.

In[43]:= TrigExpand[Sin[3x]Cos[2x]]

 $Out[43] = \frac{\sin[x]}{2} + \frac{5}{2} \cos[x]^{4} \sin[x] - 5 \cos[x]^{2} \sin[x]^{3} + \frac{\sin[x]^{5}}{2}$ 

TrigFactor は式を三角関数の式の積の形に因数分解する.

```
In[44]:= TrigFactor[%]
```

 $Out[44] = (1 + 2 \cos[2x]) (\cos[x] - \sin[x]) \sin[x] (\cos[x] + \sin[x])$ 

TrigRreduce は整数倍の角度を用いて簡単な式に変形する.

In[45]:= TrigReduce[%]

 $Out[45] = \frac{1}{2} (Sin[x] + Sin[5x])$ 

指数関数と三角関数との間には,  $e^{ix} = \cos x + i \sin x$  という関係がある. これを用いて指数関数を三角関数で表す変形, またその逆の変形ができる. これには ExpToTrig と TrigToExp とを用いる.

```
In[46]:= ExpToTrig[E^(Ix)]
```

```
Out[46] = Cos[x] + i Sin[x]
```

In[47]:= TrigToExp[Sin[x]]

 $Out[47] = \frac{1}{2} i e^{-ix} - \frac{1}{2} i e^{ix}$ 

練習問題: 三角関数 sin, cos, tan の2倍角, 3倍角の公式を Mathematica を用いて求め よ.

#### 式の簡約化

複雑な式を簡約化するには Simplify または FullSimplify を用いる. Simplify は展開,因数分 解などのさまざまな変形を試み,最も簡単な式になったものを返す. FullSimplify は Simplify より も多種類の変形を,式のあらゆる部分に施して,最も簡単な式を返す.

 $In[48] := Simplify[Cos[x]^2 - 2Cos[x]Sin[x] - Sin[x]^2]$ 

Out[48] = Cos[2x] - Sin[2x]

より高度の変形が必要な式は Simplify では簡約化できないこともある.

このような場合でも, FullSimplify を用いれば簡約化できることがある.

In[50]:= FullSimplify[%]

Out[50] = -2 (ax - Cos[Log[x]] + Tan[bx + Log[x]])

FullSimplify は Simplify よりも強力であるが、計算時間が非常にかかる場合がある. とりあえず Simplify で試してみて、それでもだめなら FullSimplify を用いるべきである.

# ■ 演習問題

[4-1]  $(x+3y+2)^3 (x^2+xy-4x)^2$ の展開式の項のなかで x の次数が 3 であるものを集めた式を求めよ.

[4-2] x<sup>n</sup>-1を n = 1, 2, 3, 4, 5, 6, 7 について因数分解してみよ. その結果のなかで, 因数の数がもっとも多いのはどれか.

```
[4-3] \frac{x^3+6x^2-7x-4}{2x^4-6x^3+10x^2-18x+12} を部分分数展開し、分母の次数が最大である項を取り出せ.
```

[4-4] sin(2x), sin(3x), …, sin(6x) を sin x と cos x とで表す, 2倍角, 3倍角, …, 6倍角の公式を求めよ.

[4-5]  $\frac{\sin x + \cos x}{\sin x - \cos x}$  を指数関数で表せ. このとき, できるだけ簡単な式にせよ.

# ■ この章で出てきた関数

| Expand[expr]         | 式 expr を展開する                            |
|----------------------|-----------------------------------------|
| Factor[expr]         | 式 expr を因数分解する                          |
| Collect[expr, x]     | 式 expr の変数 x に関して同次の項をまとめる.             |
| Together[expr]       | 有理式 expr の分母を通分する.                      |
| Numerator[expr]      | 有理式 expr の分子を返す.                        |
| Denominator[expr]    | 有理式 expr の分母を返す.                        |
| ExpandNumerator[expr | ] 有理式 expr の分子を展開する.                    |
| ExpandDenominator[ex | pr] 有理式 expr の分母を展開する.                  |
| Apart[expr]          | 有理式 expr を簡単な分子分母をもつ有理式の和に分解する.         |
| PowerExpand[expr]    | 式 expr の指数部分を,指数法則を用いて展開する.             |
| TrigExpand[expr]     | 式 expr を,単純な三角関数の積の和に展開する.              |
| TrigFactor[expr]     | 式 expr を, 三角関数の式の積の形に因数分解する.            |
| TrigReduce[expr]     | 式 expr を,整数倍の角度を用いて簡単な式に変形する.           |
| ExpToTrig[expr]      | 式 expr の中の指数関数を三角関数で表す.                 |
| TrigToExp[expr]      | 式 expr の中の三角関数を指数関数で表す.                 |
| Simplify[expr]       | 式 expr を簡単な形に変形する.                      |
| FullSimplify[expr]   | Simplify よりも高度な変形を用いて, expr を簡単な式に変形する. |